## **Entering TA's into SISC**

Enter every TA on the Masterlist who has been appointed—they will have an eForm number. Once you have entered them in SISC, highlight the TASM cell in green.

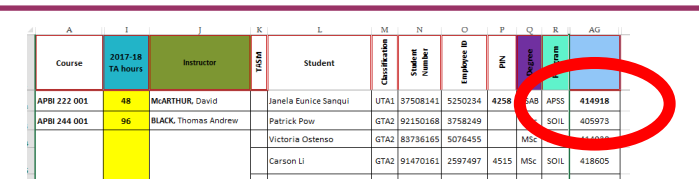

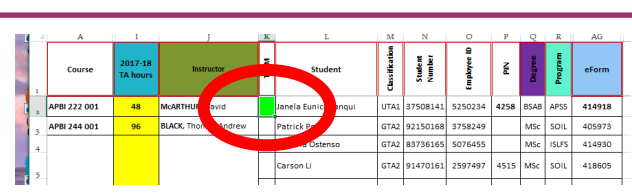

Sign into SISC and select the **COURSE** tab. From the menu bar select: **Course**—->**Courses**—->**SISC Sections Controls**.

Once on the SISC Sections Control page, select Assignments

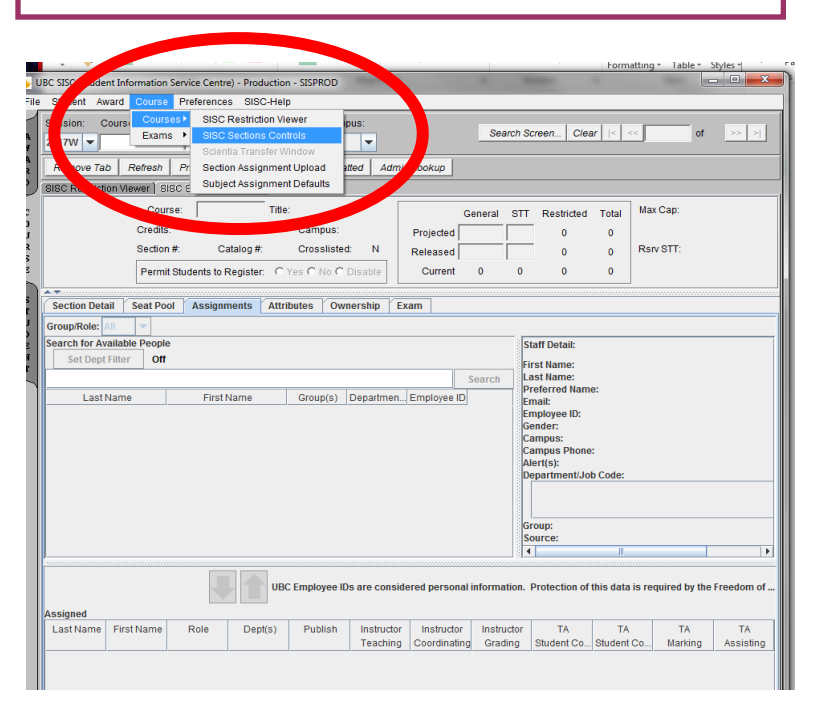

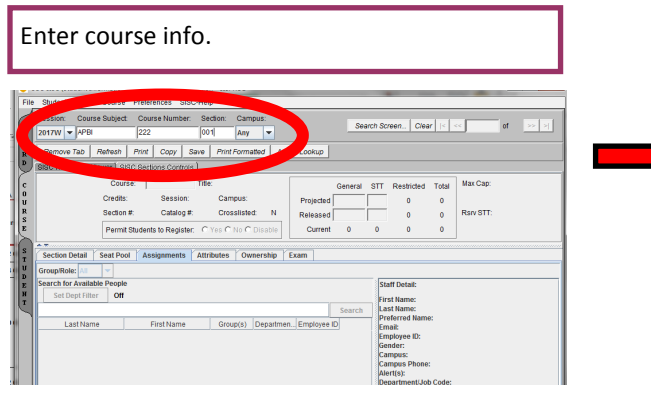

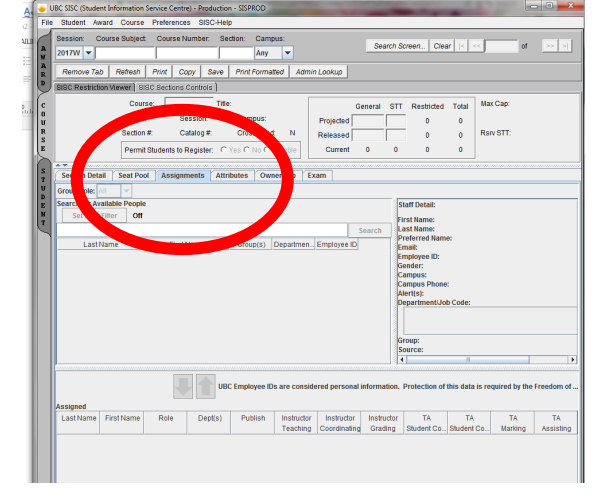

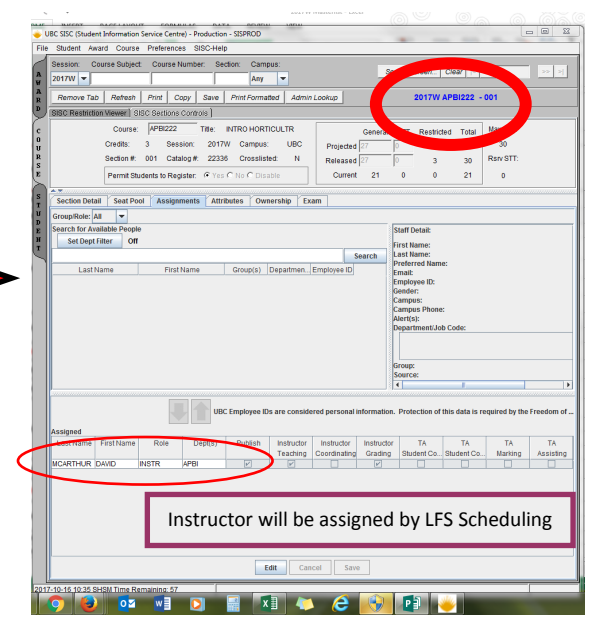

| 1. Select <b>Edit</b> at bottom of page.                                                                                                    | UIC SIC (Student Information Service Centre) - Poduction - SISPROD                                                                                                    |
|----------------------------------------------------------------------------------------------------|----------------------------------------------------------------------------------------------------|
| 2. Group/Role: select <b>TA</b> from drop down box.                                                                                                    | Session: Course Subject: Course Number: Sector: Campus:<br>2017W  Any  Remove Tab Refrech Print: Copy Save Print:Formated Admin.Lookup 2017W APBI222 - 001                                                                                                    |
| UBC SSC (Shuden I Arona Course Preferences SIGC-Velop<br>Session: Course Solvect. Cuere Number Sedich: Campus:<br>Search Soreen. Ceer :                                                                                                    | Course PPBC22 Tot: NTROHORTOULTR<br>Creates 3 Besidin: 2017W Campus UEB<br>Projected [77] 7 3 3 30<br>Rear STT<br>Permit Students to Register. @ Yee "No" Oncode<br>Course 12 0 0 21 0<br>Section Detail Seat Poor Assignments Attributes Ownership Exam<br>Section Detail Seat Poor Assignments Attributes Ownership Exam<br>AdvAttif AR FARIBA<br>AdvAttif AR FARIBA<br>AdvA |
| LastName FirstName Role Dept(s) Publish Instructor Instructor Instructor TA TA<br>Teaching Condinating Graduating Student Ca. Busient Ca. Busient Ca. Bus                                                                                                    | TA TA<br>International Assistance Edit Cancel Save  2017-10-16 10:52 SHSM Time Remaining 59                                                                                                    |
|                                                                                                    | 1. Select TA from sortable list, or                                                                                                    |
| Edit Datcel Save                                                                                                    | 2. Search                                                                                                    |
| UIC SIC (Diddet Mometon Service Centrel - Production - SDPROD                                                                                                    | Once you find correct<br>TA, highlight name from<br>list and select down ar-<br>row.                                                                                                    |
| GroupeRier (A )<br>Second C )<br>Second C )<br>S | TA's name will appear<br>under Assigned section.<br>Select:                                                                                                    |
| Assigned Lati Name Fest Name Table Publish Instructor Instructor Instructor Stude Co., Student Co., Student C                                                                                                    | Publish<br>TA Student Contact L2<br>TA Marking<br>TA Assisting                                                                                                    |
| Edit Cancel Save                                                                                                    | Make sure you Save                                                                                                    |
| IN: 52 Chardward benefinite free species. Thusbus 1: 2019/Chardward 1: 2019/Chardward 1: 2019/Chardwa                                                                                                    | changes to this page.                                                                                                    |

Note: For multiple TA's for a course, repeat the above steps. Don't forget the down arrow after you have found the TA from the list. You only need to select **Save** once you've entered all TA's.

etal Seet Pool Assignments Attributes Ownership Exam

.

APB APB 
 Group(s)
 Departmen.
 Employee ID

 A
 APVA
 1280224

 A
 APB
 5711681

 A
 ECE8
 1870203

 A
 200L
 5254531

Edit Cancel Save

r Off

JEFFREY TA JANELAEU. TA Sul

Start Detail: Search Last Name. J.EFFRE Last Name. Evalutional Name Evalutional Name Evalutional Name Combine Complexe Dis 27190 Evalutional Name Complexe Dis 2019 Annyos Theorem Annyos Code USE-400101 Graduat

Group: TA Source: HRIE

> TA Maring Assisting P P P P P